## Logging into Seesaw

- 1) Open your web browser e.g. Firefox, Chrome etc. then either:
  - ≥ go to '<u>web.seesaw.me</u>', and click on 'Login'.
  - > download the app called: 'Seesaw: The Learning Journal'.

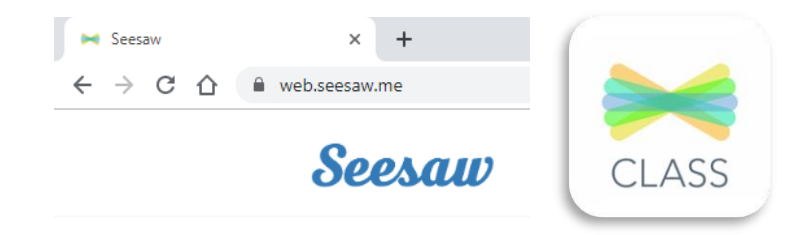

2) Click on 'I'm a Student', followed by 'Google / Email Sign In' if using the Seesaw app.

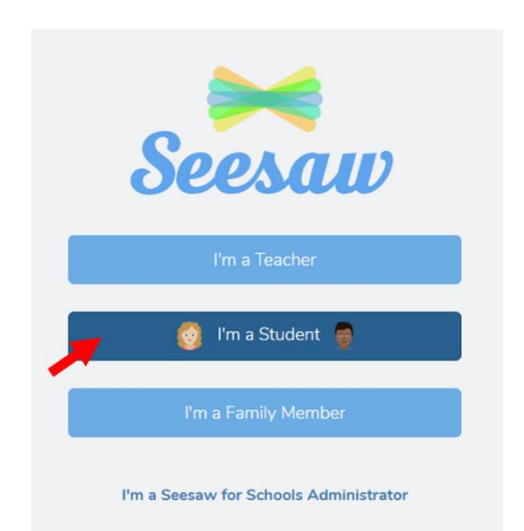

- 3) Type in your email address and password as stated on your 'Login Card' and click on 'Student Sign In' e.g.
  ➢ Email Address: gw15surnamefirstname@glow.sch.uk
  - Password: yourpassword

| 👩 Student Sign In 👳               |
|-----------------------------------|
| G Sign In with Google             |
| Email                             |
| Password                          |
| Forgot Password? Student Sign In  |
| Seesaw for Schools Clever Sign In |
| Go Go                             |
| 翻题 Scan Code                      |

4) If you have any issues please contact me asap.